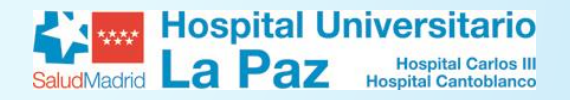

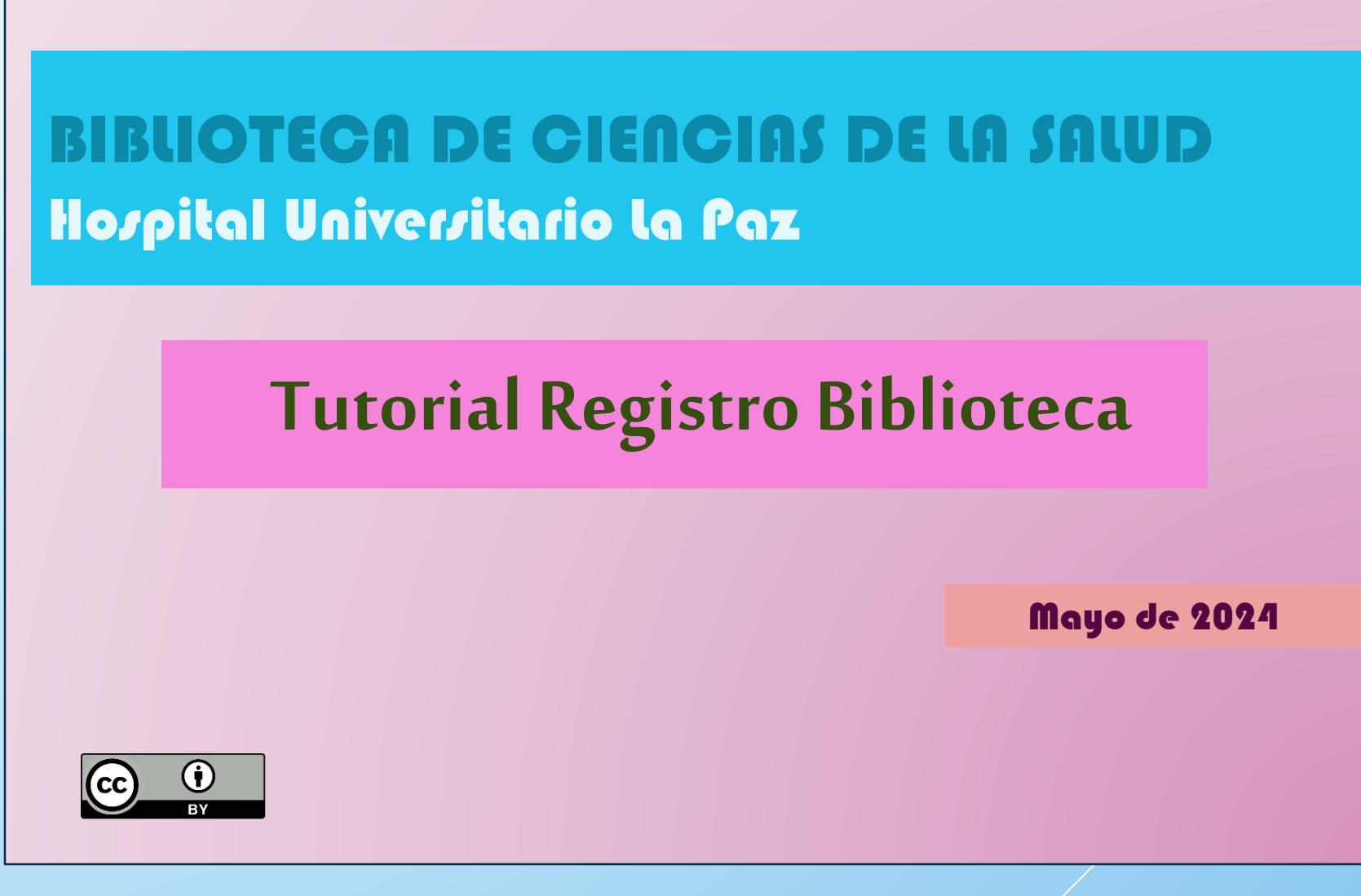

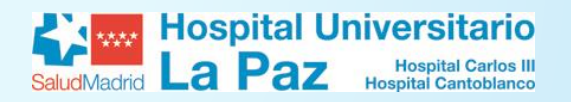

### **REGISTRO BIBLIOTECA**

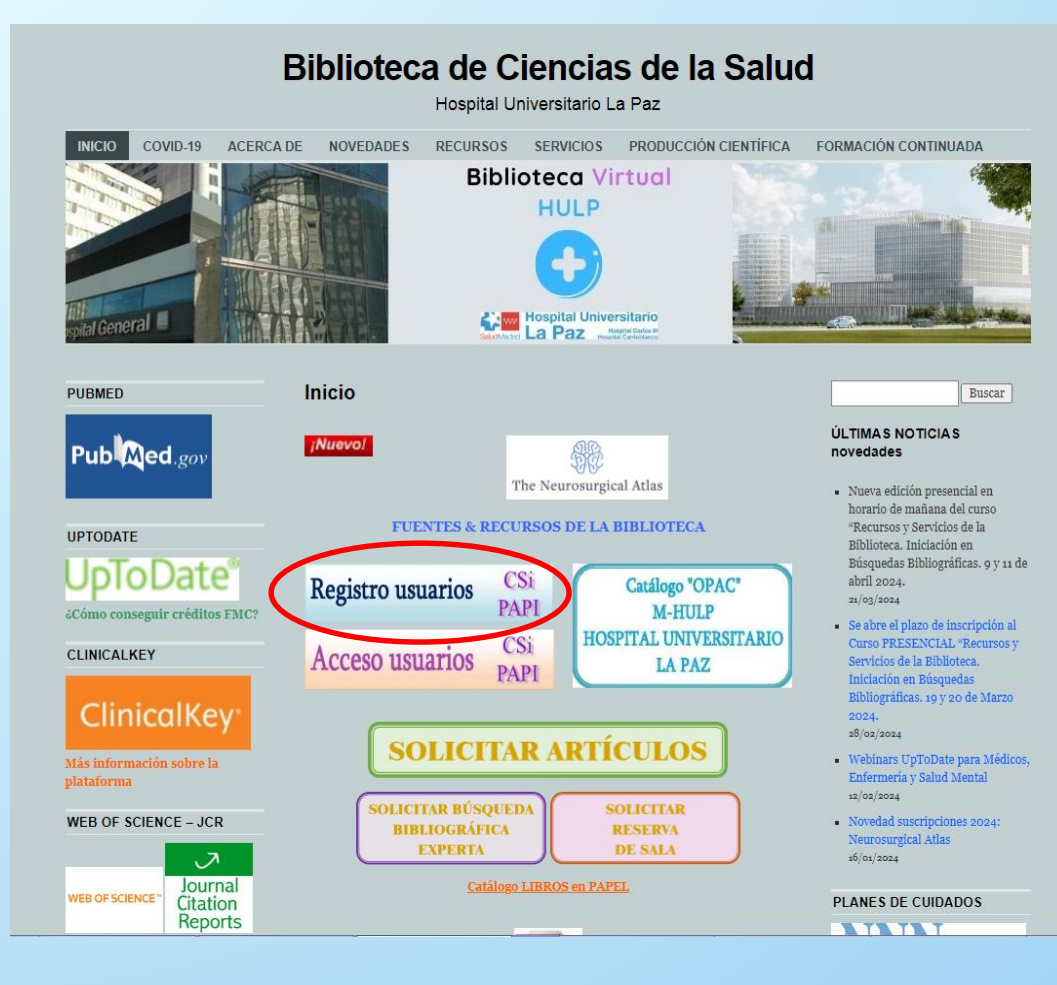

Desde la web de la biblioteca https://proyectofcw20.wordpress.com se puede acceder a todos los recursos que subscribe la biblioteca y a toda la información sobre los servicios que presta a sus usuarios. Para acceder a ella encontramos enlaces tanto en la página institucional del Hospital como en la intranet. Lo más sencillo es buscar directamente "biblioteca hospital la paz" en nuestro buscador (por ejemplo, Google), y lo normal es que el primer resultado obtenido lleve directamente a nuestra web.

Para registrarnos, clicamos en el icono "Registro usuarios".

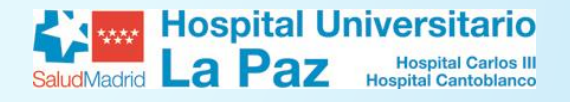

|                                          | Catálogo colectivo                                                                                                    |                                                 |  |
|------------------------------------------|----------------------------------------------------------------------------------------------------|-------------------------------------------------|--|
| Biblioteca Virtual Consejeria de Sanidad |                                                                                                    | Comunidad<br>de Medide<br>Consejería de sanidad |  |
| 🗄 Revistas 🕮 Libros 🔒 Nueva petición     | D Mis peticiones & Contacto                                                                                                    | Alta de usuario                                 |  |
|                                          | Registro de usuario                                                                                                    |                                                 |  |
|                                          | Introduzca su dirección de correo electrónico y recibirá en su buzón un enlace para<br>completar su registro.<br>Correo electrónico *                                                                                                    |                                                 |  |
|                                          | Captcha * Xbm36                                                                                                    |                                                 |  |
|                                          | Introduzca el texto de la imagen.                                                                                                    |                                                 |  |
|                                          | Información básica sobre protección de datos<br>En cumplimiento de la normativa vigente en materia de protección de datos, le informamos que los datos personales<br>que nos facilite serán tratados con la finalidad de realizar el proceso de registro necesario para proporcionar el acceso<br>a los recursos de la biblioteca. El Responsable del Tratamiento es la Dirección General de Planificación, Investigación y<br>Formación, cuyo Delegado de Protección de Datos (DPD), es el "Comité DPD de la Consejería de Sanidad de la<br>Comunidad de Madrid" con dirección nel Pasci (aclos Trais Bertrán nº7 (Edif. Solluble) 28200 Madrid. La base jurídica<br>que legitima el tratamiento es la ejecución de un contrato. Sus datos serán conservados durante los años necesarios<br>para cumplir con las obligaciones estipuladas en la normativa vigente, aplicable a la materia. Asimismo, le informamos<br>que los datos no serán comunicados a terceros, subo en aquellos casos obligados por Ley.<br>Podrá ejercer sus derechos de acceso, rectificación, supresión, oposición, limitación del tratamiento y portabilidad, en<br>la medida que sean aplicables a tarves de comunicación escrita al Responsable del Tratamiento o domicilio en C/ |                                                 |  |
|                                          | Auuena, ze vougo vosani zeu is maano aportando totocopia de su UNI o documento equivalente y concretando su<br>solicitud. Azimismo, le informamos de la posibilidad de presentar una reclamación ante la Agencia Española de<br>Protección de Datos.                                                                                                    |                                                 |  |

Pinchando en el icono de "registro usuarios" de nuestra web o en "Alta de usuario" en nuestro catálogo accedemos a la pantalla "Registro de usuario", donde debemos introducir nuestro email y un Captcha. Pulsamos en "enviar". El sistema nos enviará automáticamente un email con el enlace al formulario de registro. Ojo, si el email introducido es de Hotmail o Yahoo el mensaje nos puede llegar a la carpeta "Spam" o "Correo no deseado". Recomendamos el uso del email institucional.

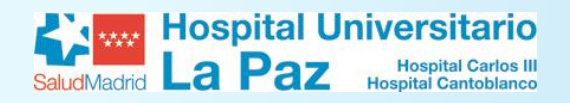

| Catá | logo | co | lectivo |
|------|------|----|---------|
|      | _    |    |         |

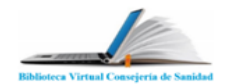

🗉 Revistas 🖽 Libros 🗈 Nueva petición 🗂 Mis peticiones 🗞 Contacto

| ww                     |                       |
|------------------------|-----------------------|
| Comunidad<br>de Madrid | CONSEJERÍA DE SANIDAD |

& Alta de usuario 🛛 🖞 Iniciar sesión

•

۵

 $\sim$ 

~

~

#### Registro de usuario

Complete el siguiente formulario, para iniciar su proceso de registro como usuario de la biblioteca. Es obligatorio que cumplimente los datos señalados con \*. Para que la biblioteca pueda verificar y aceptar su solicitud de registro. Si la biblioteca no acepta su solicitud de registro como usuario de la misma, sus datos serán cancelados de forma automática.

Correo electrónico \*

Nombre de usuario

DNI (00000000X) o NIE (X0000000X) con letra final (sin guiones ni espacios en blanco).

| Contraseña * |              |  |
|--------------|--------------|--|
|              |              |  |
| Mísimo       | 5 caracterer |  |

Confirmar contraseña \*

Nombre \*

Apellidos \*

Teléfono

HOSI

Biblioteca '

| HOSPITALES PÚBLICOS   |  |  |
|-----------------------|--|--|
|                       |  |  |
| HOSPITAL UNIV. LA PAZ |  |  |

CENTROS NO HOSPITALARIOS

Departamento \* CIRUGIA PEDIATRICA

Tipo de empleado \*

Facultativo Temporal

Unidad organizativa \*

Hospital Universitario La Paz

Una vez recibido el email, pulsamos en el enlace que dice "Completar registro". Nos aparece el formulario de registro. Debemos rellenar todos nuestros datos, incluyendo nuestro hospital, el tipo de personal y servicio, así como la contraseña con la que luego accederemos a los recursos. Pulsamos "Enviar". Para poder acceder a los recursos debemos esperar a que un administrador valide nuestra cuenta (24-48 h) Cuando ocurra. recibiremos un email informando de que nuestra cuenta ha sido activada.

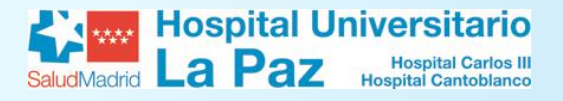

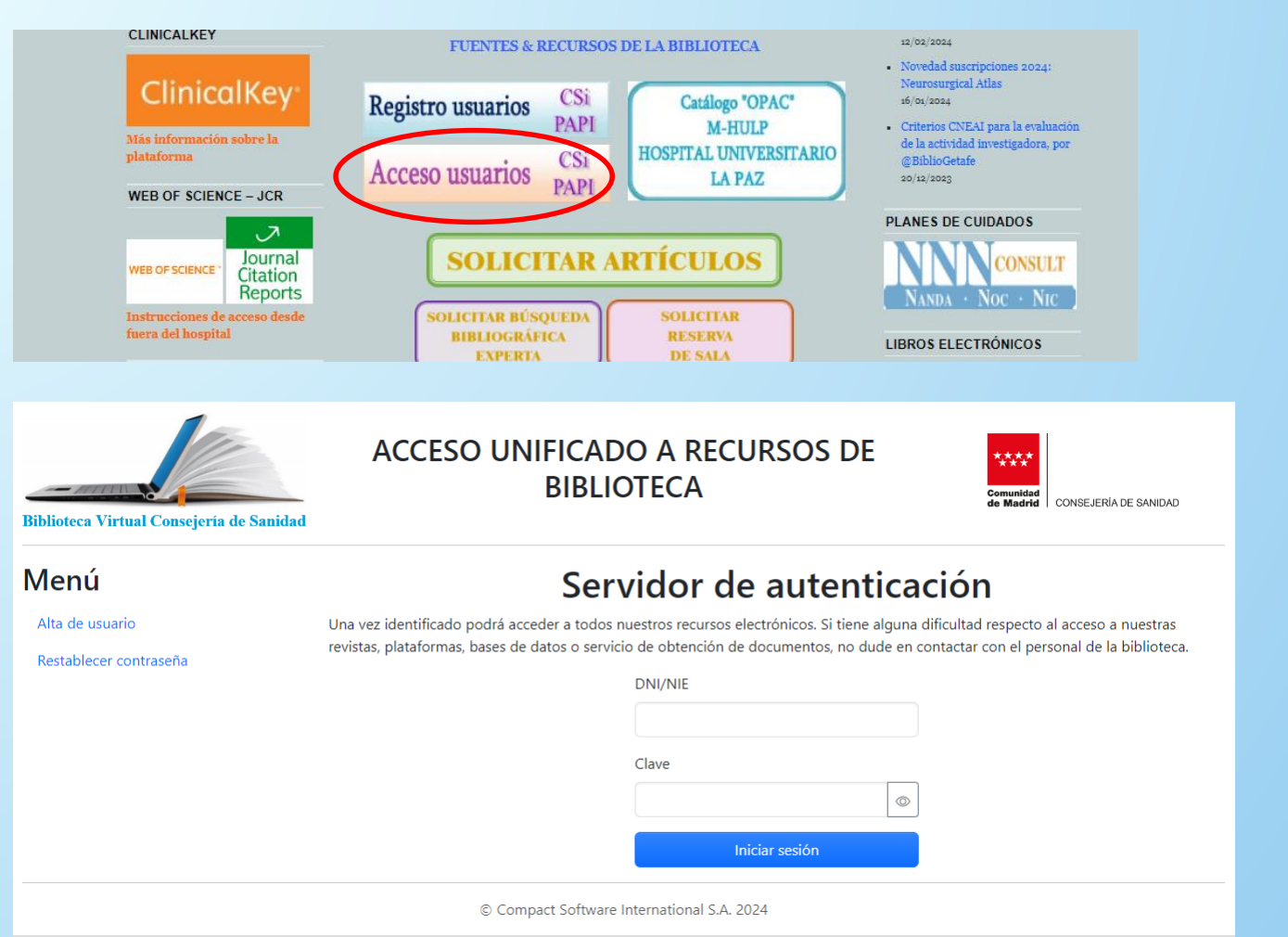

Una vez su cuenta haya sido activada, desde la pantalla de inicio de la web o del catálogo, o al intentar acceder a los recursos puede iniciar sesión introduciendo su usuario (DNI/NIE) y su contraseña. En la parte izquierda de la pantalla de acceso existe un menú desde donde puede restablecer la contraseña en caso de olvido, para lo que necesitará el email con el que se ha registrado.

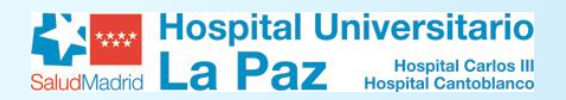

## ACCESO AL CATÁLOGO

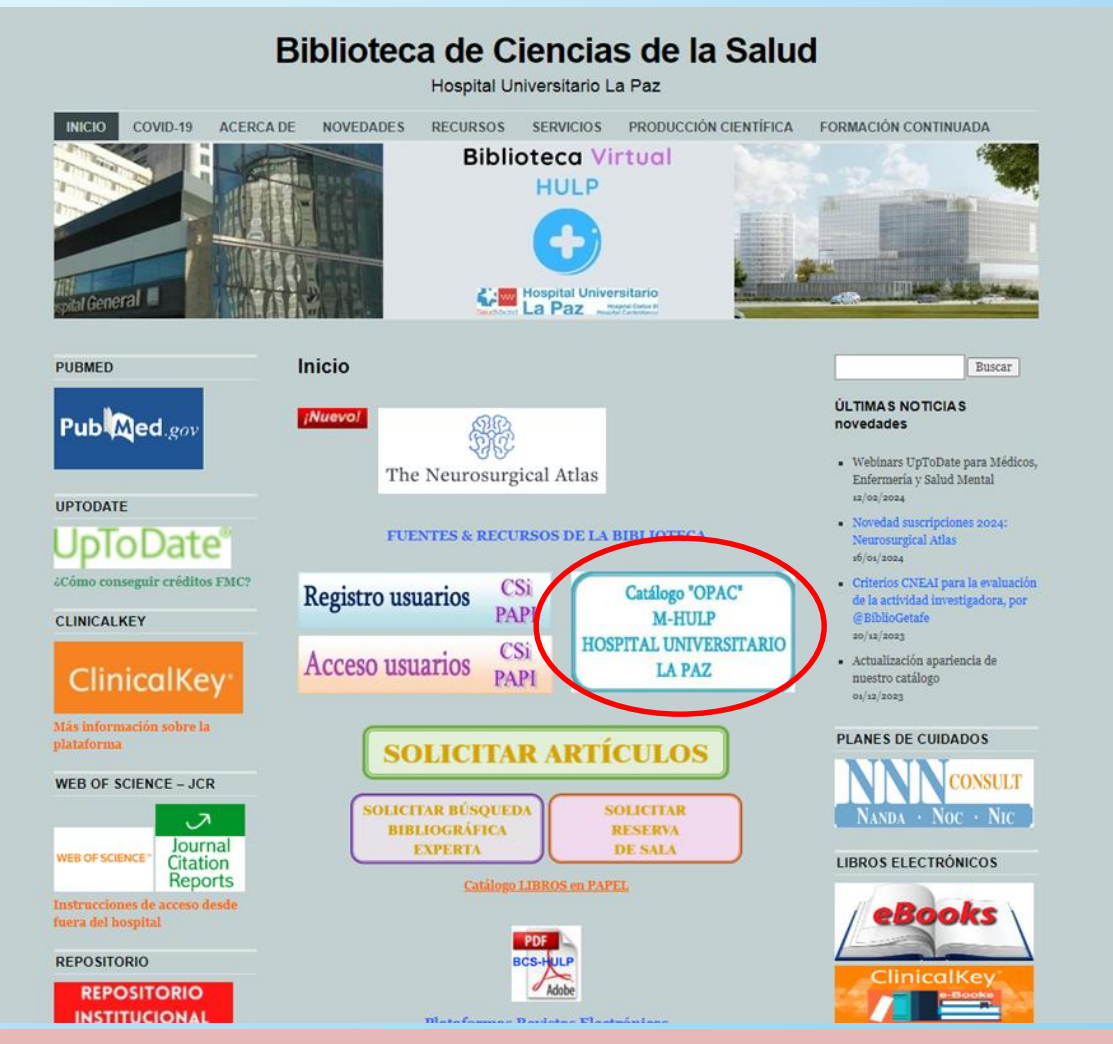

Desde la web de la biblioteca <u>https://proyectofcw20.wordpress.com</u> podemos acceder al catálogo desde el icono correspondiente.

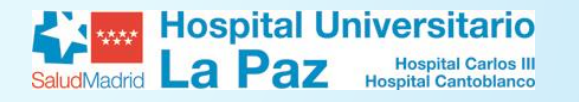

# **CATÁLOGO (OPAC)**

#### Catálogo colectivo

| Biblioteca Virtual Consejeria de Sanidad                                                                                                    | Batel Mospital Universitario<br>Batel Mastel La Paz Restar Constitues                                                                               | Comunidad<br>de Madrid<br>Consejería de sanidad                                    |
|----------------------------------------------------------------------------------------------------|----------------------------------------------------------------------------------------------------|------------------------------------------------------------------------------------|
| 🗉 Revistas 🖽 Libros 👔 Nueva petición 🗂 Mis peticiones                                                                                       | & Contacto                                                                                                    | a Alta de usuario 🛛 Iniciar sesión                                                 |
|                                                                                                    | Biblioteca                                                                                                    |                                                                                    |
| Nueva petición     Localización de documentos por PMID, DOI o datos bibliográficos.     PMID o DOI        Búsqueda por datos bibliográficos | Mis peticiones<br>Historial de peticiones de documentos clasificadas<br>según su estado.<br>C Ver peticiones servidas<br>Pendientes<br>C Rechazadas | Enlaces<br>Publ@ed_gov<br>BLOG BIBLIOTECA ^<br>Biblioteca HULP<br>Novedades 2024 ~ |
| <b>Revistas</b><br>Búsqueda por título, ISSN o materia de las revistas<br>disponibles en la biblioteca.                                     | Libros<br>Búsqueda por título, ISBN o materia de los libros<br>disponibles en la biblioteca.                                                        | Recursos ✓   Bases de datos ✓   Plataformas revistas ✓                             |
| Título o ISSN<br>Ver materias disponibles                                                                                                   | Título o ISBN                                                                                                    | FORMULARIOS ~<br>Libros ~                                                          |

Desde el catálogo tenemos acceso a todos los recursos de la biblioteca y podemos realizar búsquedas y peticiones de artículos. En la parte superior derecha tenemos los enlaces de alta de usuario e Inicio de sesión. En la barra lateral derecha tenemos los enlaces a diferentes recursos, formularios, novedades... y bases de datos accesibles desde la biblioteca. Desde la parte central podemos buscar artículos, revistas, libros y ver el estado de nuestras peticiones realizadas a la biblioteca.

# **TUTORIAL REGISTRO BIBLIOTECA**

MÁS INFORMACIÓN EN LA WEB DE LA BIBLIOTECA:

# HTTPS://PROYECTOFCW20.WORDPRESS.COM/

**CONTACTO BCS-HULP** biblio.hulp@gmail.com biblio.hulp@salud.madrid.org Tel.:917277450 / 917277056

> MIGUEL ÁNGEL JIMÉNEZ VARAS BIBLIOTECA DE CIENCIAS DE LA SALUD HOSPITAL UNIVERSITARIO LA PAZ